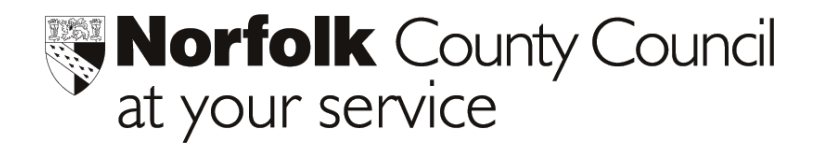

# Phoenix Gold June Return 2004 - Creating your export file using Phoenix Gold

#### Before you begin the main instructions overleaf:

Dates of Admission must have been entered onto all your New Intake records in Phoenix

# If you need to enter Dates of Admission for your New Intake, follow the instructions below:

- Open your **Phoenix Gold** database and log-in as usual
- Click Pupil Groups
- Click New Intake Categories
- Select the appropriate category
- Click Edit Categories
- Enter the **Date of Admission** you would like to be entered onto your New Intake records for each appropriate category
- When prompted to <u>change the date of admission onto all pupils in this category</u>, click **Yes** please read the message carefully, as if you have entered a date prior to today's date by mistake, you will be asked if you wish to enrol all the pupils in this category into your Current Pupils!

## **CREATING YOUR EXPORT FILE WITH PHOENIX GOLD**

- 1. Click on the Pupil Reports button from your Phoenix Main Menu.
- 2. Click on Easy Adhoc/Export from the sub-menu on the right-hand side of the screen.
- 3. If you have previously created a **June Return** proceed to **RUNNING THE REPORT TO CREATE YOUR EXPORT FILE (see below)**, otherwise, right click on an existing report and select **New Easy Adhoc/Export**.
- 4. You are presented with a list of fields from your database. Click on field names as listed below:

SURNAME & Forenames Address – Line 1 Address – Line 2 Address – Line 3 Address – Line 4 Address – Line 5 Address – Postcode Date of Admission Date of Birth Gender

- 5. When you have chosen the fields shown above, click OK.
- 6. In the box under Name of report, please type June Return.
- 7. Click Save Report

### RUNNING THE REPORT TO CREATE YOUR EXPORT FILE

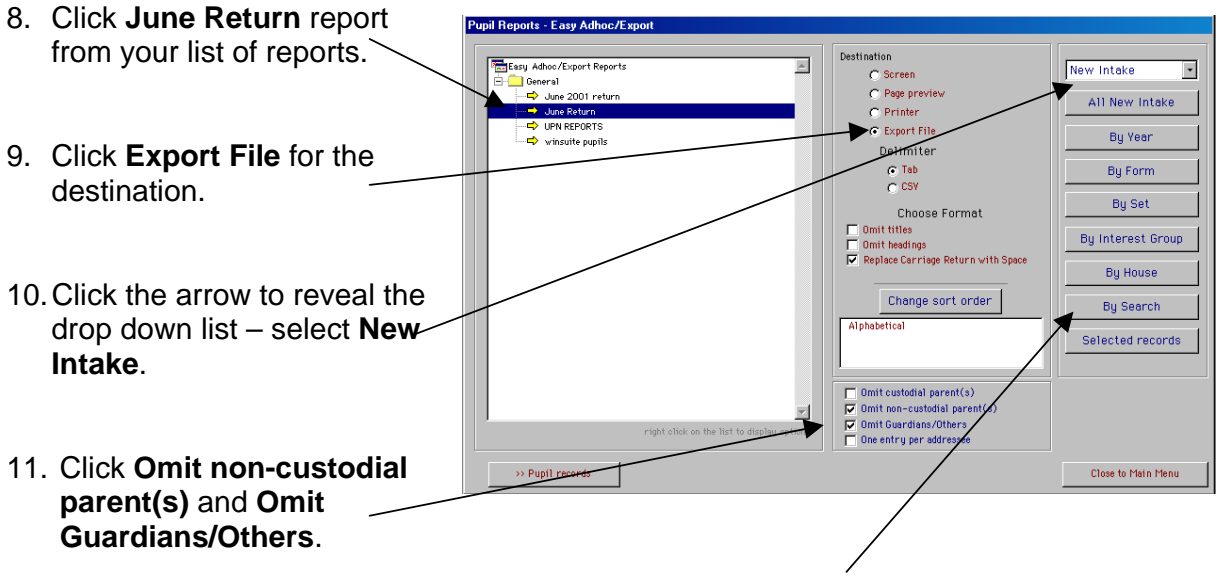

- 12. Click **By Search** from the choices on the right-hand side of the screen.
- 13. Click OK to use Master Search.

- Master sear 14. Select Date of Admission under Select Category Standard Fields Date of admiss Date of birth Date of birth Date of leaving Destinations by name Destinations by type Ethnic origin source Ethnic origins New only
  Male Fer
  Full-time Par
  Free School Meals
  In Care
  On Child Protection Register 15. Enter 1/9/04 into **From** box. Female Part-time and 30/9/04 into To box. Forename Forename Forms Home address Home Tanguage Houses Interest Groups Medical Alert Absence Aler 16. Click Add to List < Known as Medical codes Previous schools Religious affiliations Roll number SEN stages Singeial Educational Need Surraita Teaching sets Vear narrays Known as 17. Click OK ~ Choose records -New Intake 18. Click Continue Add to list Year groups Pupil extra items Date Pupil Transferred 19. A message appears telling OK Clear Cancel **-**| you how many pupils match the criteria, click **OK**
- 20. Click on the arrow beside the Save In box to reveal the list of drives on your PC.

| Save export           | file as                                                                                                    |          | ? ×                  |
|-----------------------|----------------------------------------------------------------------------------------------------|----------|----------------------|
| Save jn:              | 🔄 DataExch                                                                                                    |          | Ď-8-<br>8-8-<br>8-8- |
| ree meals             | <ul> <li>Desktop</li> <li>My Computer</li> <li>3½ Floppy (A:)</li> <li>(C:)</li> <li>Phoenix</li> <li>DataExch</li> <li>(D:)</li> <li>(E:)</li> </ul> |          |                      |
| File <u>n</u> ame:    | *.prn                                                                                                    |          | <u>S</u> ave         |
| Save as <u>t</u> ype: | All Files                                                                                                    | <b>T</b> | Cancel               |

- 21. Name the file (overtype the asterisk) with **xxxxjune.prn** (where **xxxx** is your school DfES number)
- 22. Ensure DataExch is showing in the Save In box at the top of the window; click Save
- 23. You will be prompted with the option to launch an application - click **Do not** launch application
- 24. You are returned to the Phoenix Gold screen.

| Cancel Selected recorr | Internet Explorer<br>Microsoft Excel 2000<br>Microsoft Outlook<br>Microsoft Nord 2000 | nat<br>rn with Space<br>rder | By Set<br>By Interest Group<br>By House<br>By Search |
|------------------------|---------------------------------------------------------------------------------------|------------------------------|------------------------------------------------------|
|                        | Can                                                                                   | cel                          | Selected records                                     |

## SENDING YOUR FILE TO THE MANAGEMENT INFORMATION CENTRE

25. The file will be saved direct to your DataExch folder within your Phoenix folder. Find the export file within this folder (e.g. 1234june.prn) and drag the file into the AVCO Outbox on your desktop and send in the usual way.

#### Either:

• Open your Anycomms PHOENIX by clicking on the desktop icon.

#### or:

- Open your Anycomms Client Software by clicking on the desktop icon.
- Select "Start Call".

#### then:

- The data will be transferred to the MIC.
- You will get a Notepad window appear saying that it has been transferred, you may print this if you wish.
- Close the window.

Please contact Education ICT Solutions should you require assistance.

| Telephone:   | 0845 303 3003                       |
|--------------|-------------------------------------|
| e-mail:      | ictsolutions@norfolk.gov.uk         |
| web address: | http://ictsolutions.norfolk.gov.uk/ |